## ALEA-Sovellusprojekti

# Käyttöohje

Arto Hankaniemi Timo Holopainen Joni Kivinen Riku Kuismanen

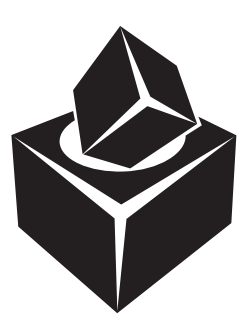

Versio: 1.0 Julkinen 26. toukokuuta 2006

#### Jyväskylän yliopisto

Tietotekniikan laitos

Jyväskylä

| Hyväksyjä         | Päivämäärä | Allekirjoitus | Nimenselvennys |
|-------------------|------------|---------------|----------------|
| Projektipäällikkö | 2006       |               |                |
| Tilaaja           | 2006       |               |                |
| Ohjaaja           | 2006       |               |                |

## Tietoa dokumentista

#### Tekijät:

| • Arto Hankaniemi (AH)                | arkahonk@cc.jyu.fi | 050-5186436 |
|---------------------------------------|--------------------|-------------|
| • Timo Holopainen (TH)                | tijuholo@cc.jyu.fi | 041-4368295 |
| <ul> <li>Joni Kivinen (JK)</li> </ul> | jomakivi@cc.jyu.fi | 050-5968576 |
| • Riku Kuismanen (RK)                 | rtkuisma@cc.jyu.fi | 0400-452512 |

Dokumentin nimi: ALEA-Projekti, Käyttöohje Sivumäärä: 13 Tiedosto: ALEA\_kayttoohje.tex

Tiivistelmä: Käyttöohjeesta löytyvät tiedot, kuinka sovellusta käytetään. Avainsanat: Alea, käyttöohje.

| Julkinen                 | Käyttöohje 1.0 | ALEA-Projekti |
|--------------------------|----------------|---------------|
| Sisältö                  |                |               |
| 1 Pelin käynnistäminen   |                | 1             |
| 2 Pelin pelaaminen       |                | 2             |
| 3 Kirjautuminen          |                | 3             |
| 4 Uuden tilin luominen   |                | 4             |
| 5 Verkkopeli             |                | 5             |
| 6 Uuden pelin luonti     |                | 6             |
| 7 Pelin tarkemmat tiedot |                | 8             |

| 8  | Odotushuoneet            | 9  |
|----|--------------------------|----|
| 9  | Metapalvelin             | 11 |
| 10 | Opettajan käyttöliittymä | 13 |

| 10 Opettajan käyttöliittymä |  |
|-----------------------------|--|
|-----------------------------|--|

### 1 Pelin käynnistäminen

Kuvassa 1.1 on Talarius-sovelluksen pääkäyttöliittymä, johon päästään kun ajetaan *Talarius.exe*-tiedosto. Tätä ennen sovellus on oltava asennettuna. Tästä käyttöliittymästä voidaan siirtyä tekemään kysymyksiä, tekemään pelilautoja, pelaamaan peliä tai opettajan käyttöliittymään. Tässä käyttöohjeessa keskitytään pelin pelaamiseen, joten siirrytään pelin pelaamiseen painamalla *Pelin pelaaminen* -painiketta.

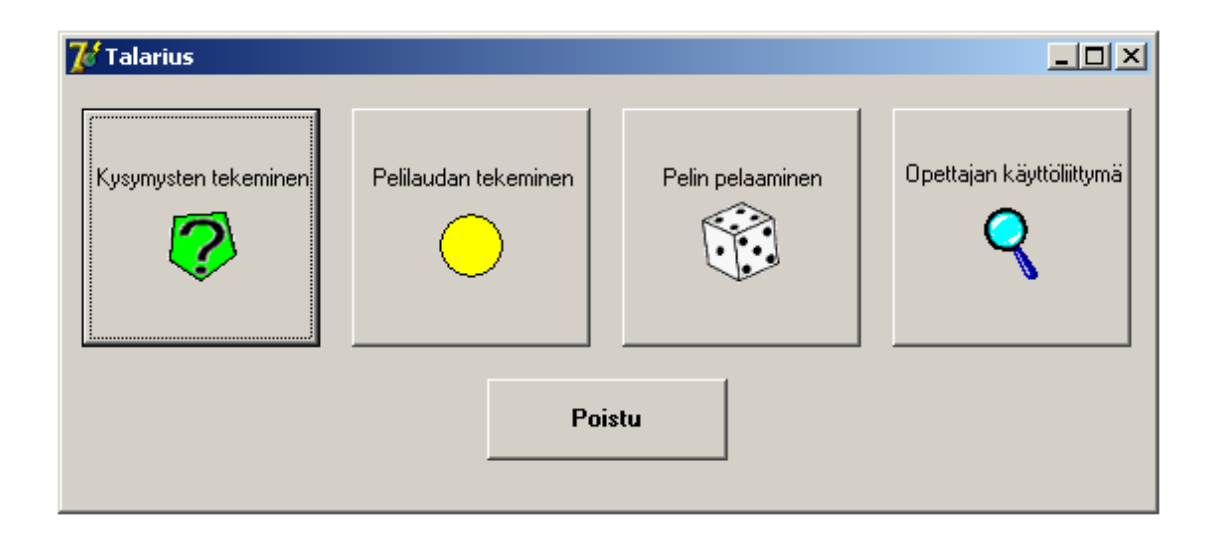

Kuva 1.1: Sovelluksen pääkäyttöliittymä.

### 2 Pelin pelaaminen

Kuvassa 2.1 on *Pelin pelaaminen -*käyttöliittymä, jossa peliä pelataan. Tähän käyttöliittymään päästään *Talarius*-käyttöliittymän *Pelin pelaaminen -*painikkeen kautta. *Valitse toiminto -*ikkunasta voidaan valita halutaanko peliä pelata verkossa vai ei, verkkopelaaminen edellyttää sisään kirjautumista.

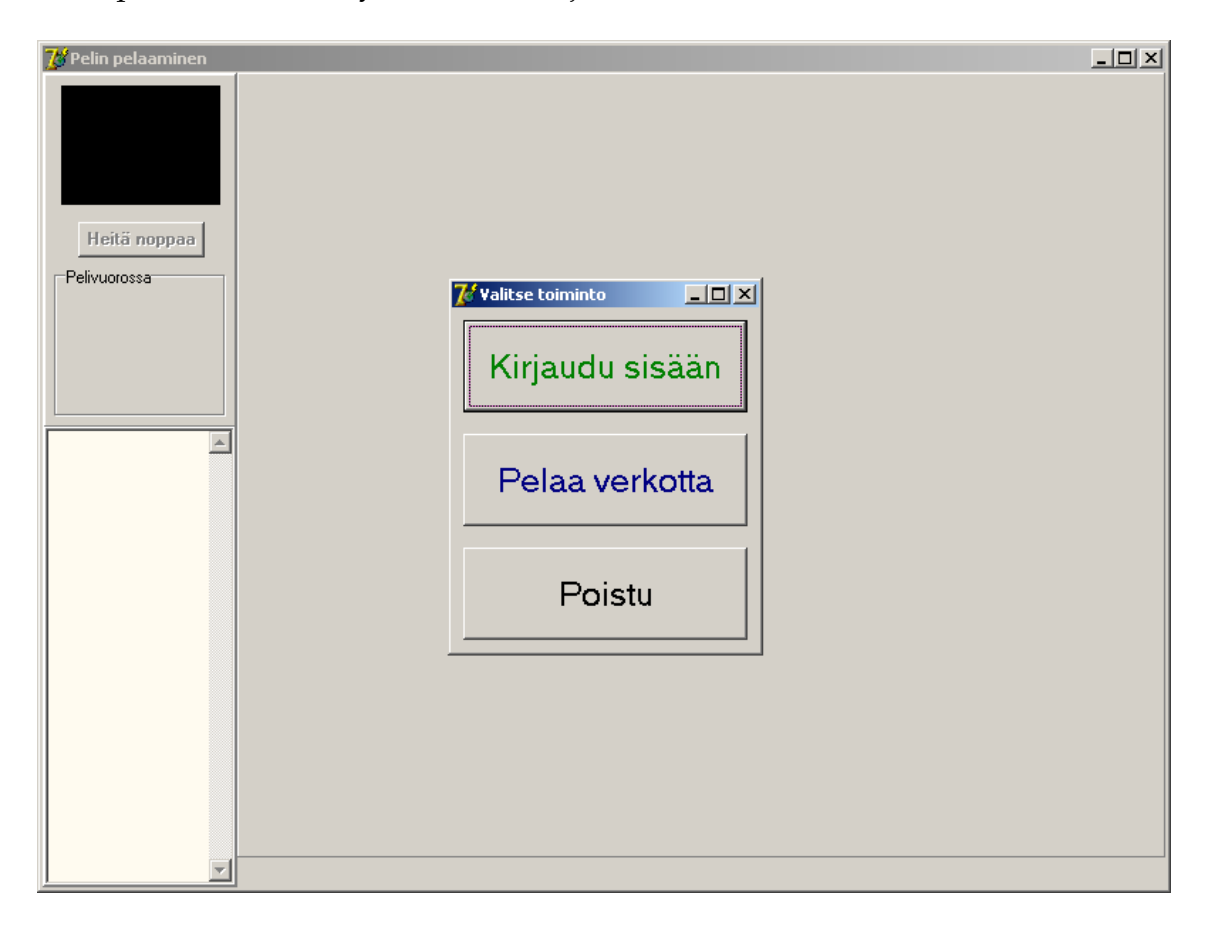

Kuva 2.1: Käyttöliittymä pelin pelaamista varten.

# 3 Kirjautuminen

Kuvassa 3.1 on *Kirjautuminen*-käyttöliittymä. Tähän käyttöliittymään päästään *Pelin pelaaminen* - käyttöliittymän *Kirjaudu sisään* -painikkeen kautta. Tästä käyttöliittymästä voidaan kirjautua metapalvelimelle ja siirtyä *Verkkopeli*-ikkunaan täyttämällä *Käyttäjätunnus*- ja *Salasana*-kentät ja painamalla *Kirjaudu*-painiketta. Jos pelaajalta puuttuu tili, niin uuden tilin luominen onnistuu tämän käyttöliittymän *Luo uusi tili* -painikkeen kautta.

| Kirjautuminen    |                 |                       | × |
|------------------|-----------------|-----------------------|---|
| Käyttäjätunnus   |                 |                       |   |
|                  |                 |                       |   |
| Salasana         |                 |                       | _ |
|                  |                 |                       |   |
| <u>K</u> irjaudu | <u>P</u> eruuta | <u>L</u> uo uusi tili |   |

Kuva 3.1: Kirjautuminen-käyttöliittymä.

# 4 Uuden tilin luominen

Kuvassa 4.1 on *Uuden tilin luominen* -käyttöliittymä. Tähän käyttöliittymään tullaan *Kirjautuminen*- käyttöliittymän *Luo uusi tili* -painikkeesta. *Uuden tilin luominen* -käyttöliittymästä löytyvät seuraavat kentät: *Palvelimen salasana, Käyttäjätunnus, nimi* ja *salasana*. Lomakkeen kaikki kentät täytetään ja pelitili luodaan *Luo uusi tili* -painikkeen kautta. *Palvelimen salasana* -kenttään kirjoitetaan metapalvelimen salasana, jos sellainen on metapalvelimelle asetettu. Pelitilin luonnin onnistumisesta tai epäonnistumisesta tulee ilmoitus näytölle.

| Uuden tilin luominen  | ×               |
|-----------------------|-----------------|
| Palvelimen salasana   |                 |
|                       |                 |
|                       |                 |
| A.P. 1                |                 |
| Nimi                  |                 |
|                       |                 |
| Kayttajatunnus        |                 |
|                       |                 |
| Salasana              |                 |
|                       |                 |
| Salasana uudelleen    |                 |
| 1                     |                 |
| <u>L</u> uo uusi tili | <u>P</u> eruuta |

Kuva 4.1: Uuden tilin luominen -käyttöliittymä.

# 5 Verkkopeli

Kuvassa 5.1 on *Verkkopeli*-käyttöliittymä. Tähän käyttöliittymään tullaan *Kirjautuminen*-käyttöliittymästä onnistuneen kirjautumisen jälkeen. Tässä käyttöliittymässä näkyy metapalvelimella olevat pelisessiot, kun klikataan *Päivitä pelilista* -painiketta. *Verkkopeli*-käyttöliittymästä liitytään haluttuun peliin *Liity peliin* -painikkeen kautta tai luodaan oma peli *Luo uusi peli* -painikkeen kautta. Palvelimelta uloskirjautuminen tapahtuu *Kirjaudu ulos* -painikkeen kautta.

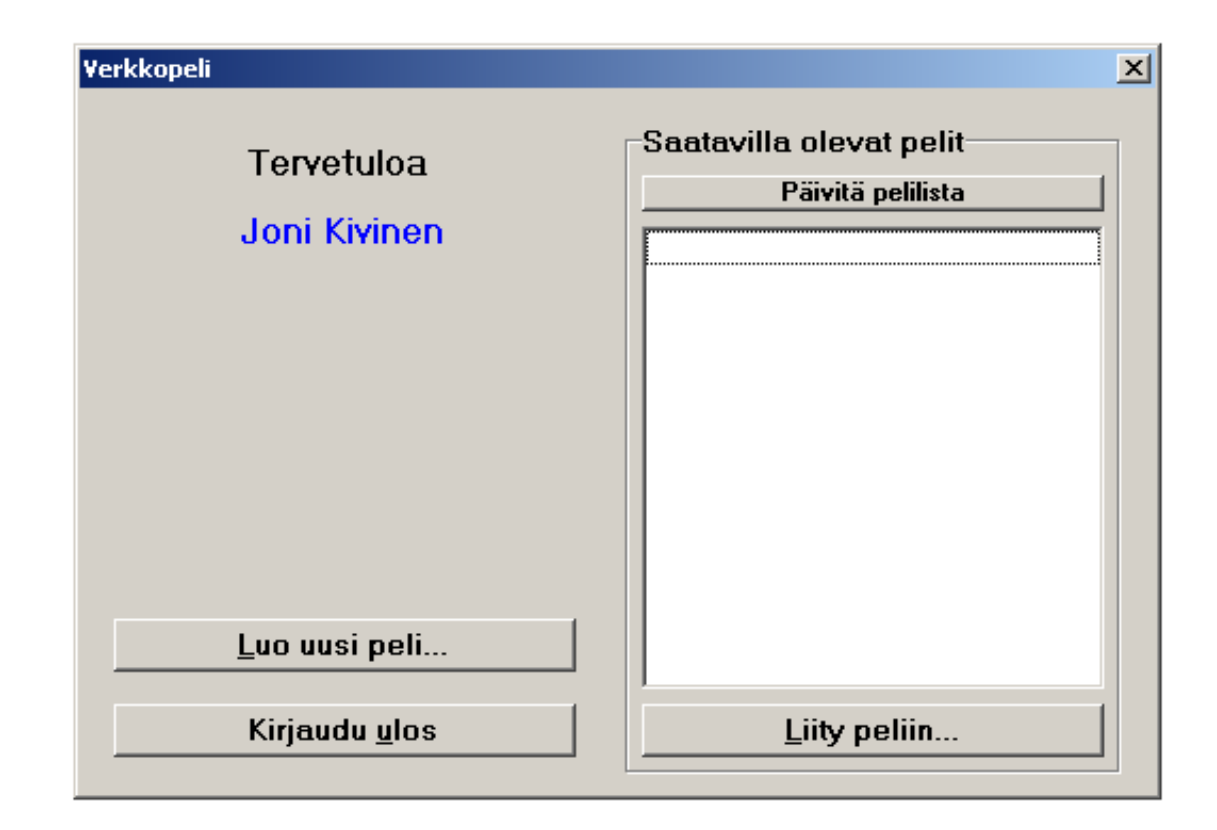

Kuva 5.1: Verkkopeli-käyttöliittymä.

#### 6 Uuden pelin luonti

Kuvassa 6.1 on *Luo peli* -käyttöliittymä, jossa pelin luoja luo pelisession. Tähän käyttöliittymään päästään *Verkkopeli*-käyttöliittymän *Luo uusi peli* -painikkeesta. *Luo peli* -käyttöliittymästä valitaan pelisessiolle kysymyssarja/kysymyssarjat *Valitse kysymyssarja omalta koneelta* -painikkeen kautta, jolloin aukeaa kuvan 6.2 mukainen latausikkuna. Pelilauta valitaan *Valitse pelilauta omalta koneelta* -painikkeen kautta, jolloin aukeaa kuvan 6.3 mukainen latausikkuna. Kysymyssarjan valinta tehdään valitsemalla kysymysarja ja painamalla *Open*-painiketta. Pelilaudan valinta tehdään vastaavasti. *Luo peli* -käyttöliittymän *Pelin asetukset* -kehyksestä annetaan pelisessiolle nimi, maksimipelaajien määrä sekä halutessaan pelin luoja voi antaa pelisessiolle salasanan.Salasanan käyttö edellyttää *Käytä salasanaa* -valintaruudun valitsemista. *Luo peli* -käyttöliittymän oikeasta alareunasta löytyy valintaruutu, josta voi antaa pelille arvosteluominaisuuden. Tällöin ohjelma pyytää käyttäjää antamaan pelille arvosanan, kun peli on päättynyt.

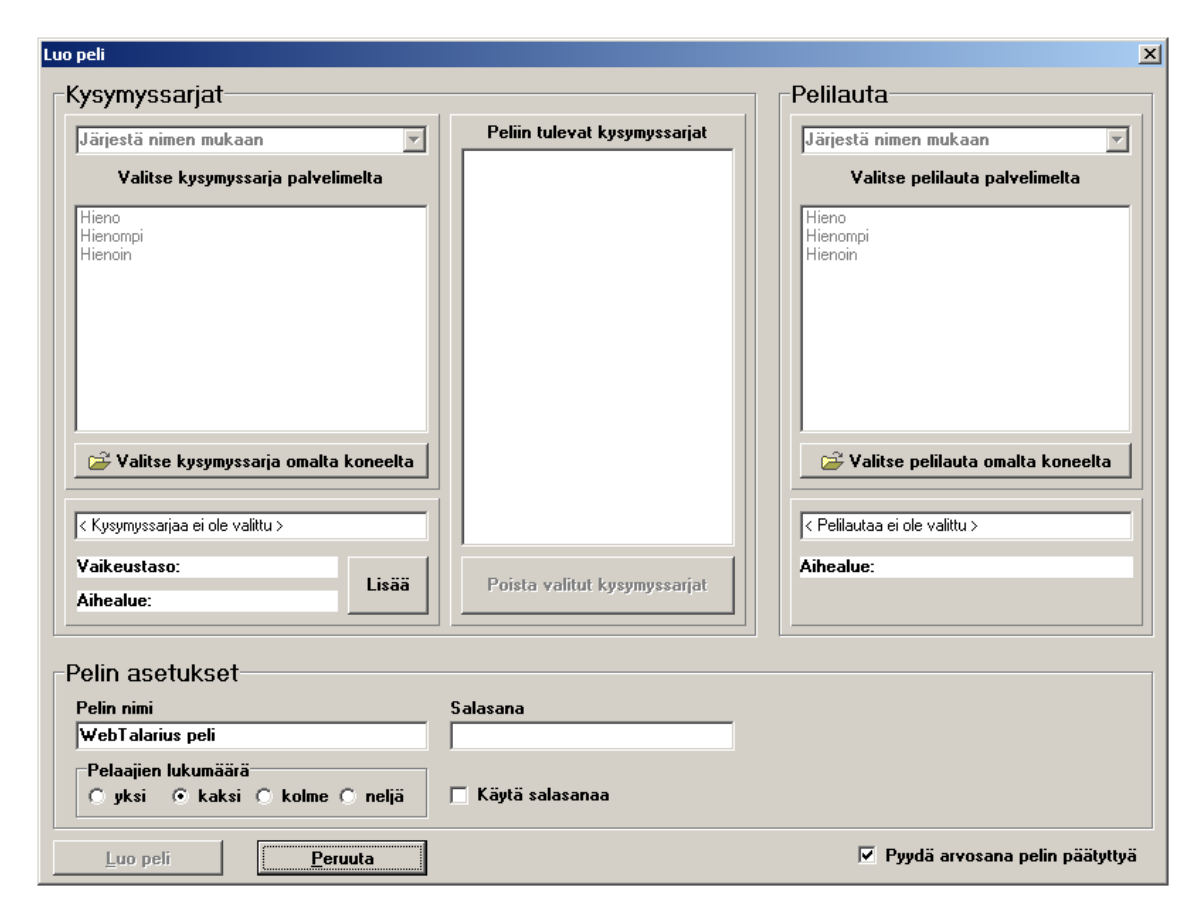

Kuva 6.1: Luo peli -käyttöliittymä.

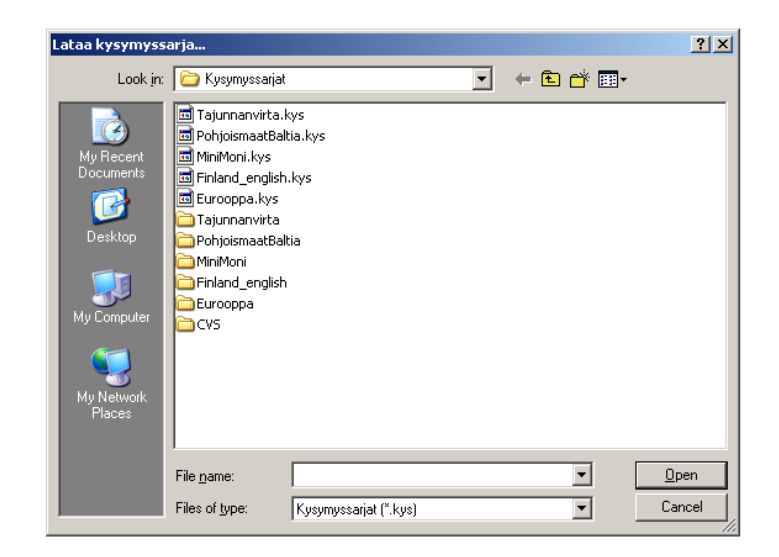

Kuva 6.2: Lataa kysymyssarja... -käyttöliittymä.

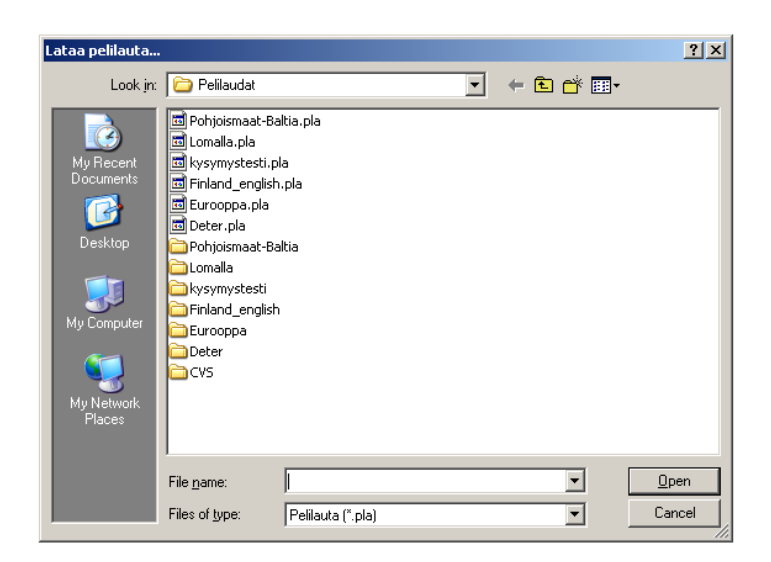

Kuva 6.3: Lataa pelilauta... -käyttöliittymä.

### 7 Pelin tarkemmat tiedot

Kuvassa 7.1 on *Pelin tarkemmat tiedot* -käyttöliittymä. Tähän käyttöliittymään päästään *Palvelin*- käyttöliittymän *Liity peliin* -painikkeesta. Tästä käyttöliittymästä löytyvät pelin nimi, pelin luoja, liittyneet pelaajat sekä pelattavan pelin tiedot omasta kehyksestään. Jos pelin luoja on suojannut pelisessionsa salasanalla, niin sitä varten löytyy *salasana*-kenttä, johon kirjoitetaan salasana. Peliin liitytään painamalla *Liity peliin* -painiketta. Jos ei haluta liittyä peliin, painetaan *Peruuta*-painiketta, jolloin päästään takaisin *Verkkopeli*-ikkunaan.

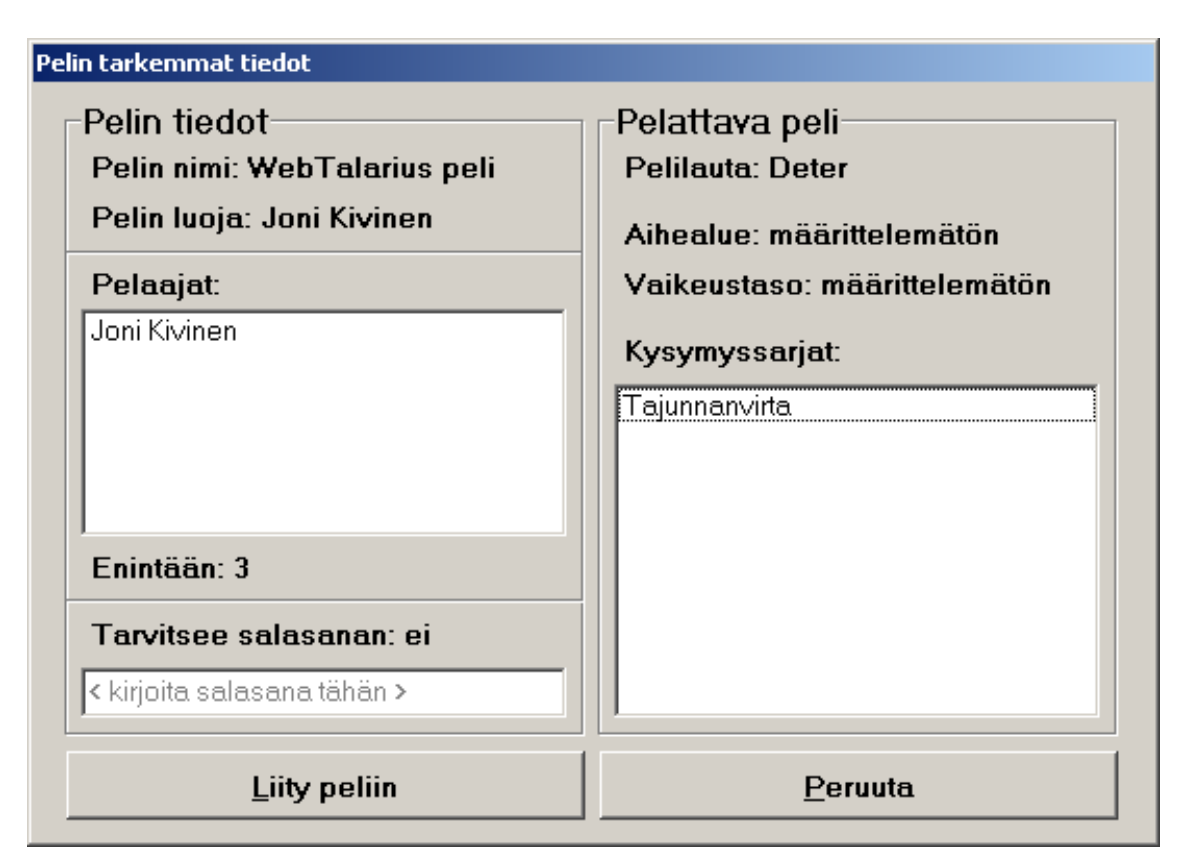

Kuva 7.1: Pelin tarkemmat tiedot -käyttöliittymä.

### 8 Odotushuoneet

Kuvassa 8.1 on asiakkaan *Odotushuone*-käyttöliittymä. Tähän käyttöliittymään tullaan *Pelin tarkemmat tiedot* -käyttöliittymän *Liity peliin* -painikkeesta. Asiakkaan *Odotushuone*-käyttöliittymän *Pelaajat*-kehyksestä löytyvät pelaajien nimet, jotka ovat liittyneet kyseiseen peliin. *Pelin tiedot* -kehyksessä näkyvät pelin nimi, pelilaudan nimi, aihealue, vaikeustaso ja kysymyssarjat, jotka ovat kyseisessä pelisessiossa. Odotushuoneessa odotetaan, että pelin luoja käynnistää pelin. Jos halutaan poistua pelistä, painetaan *Poistu*-painiketta. Tällöin siirrytään takaisin *Verkkopeli*-ikkunaan.

| Odotushuone                                                                                                  | ×                                                                                             |
|----------------------------------------------------------------------------------------------------|-----------------------------------------------------------------------------------------------|
| Pelaajat<br>Pelaaja 1<br>Nimi: Joni Kivinen<br>Nappula:                                                      | Pelin tiedot<br>Pelin nimi: WebTalarius peli<br>Pelilauta: Deter<br>Aihealue: määrittelemätön |
| Pelaaja 2<br>Nimi: Jonne Kiviläinen<br>Nappula: ♥<br>Pelaaja 3<br>Nimi: <ei pelaajaa=""><br/>Nappula: ♥</ei> | Vaikeustaso: määrittelemätön<br>Kysymyssarjat:<br>Tajunnanvita                                |
| Poistu                                                                                                    |                                                                                               |

Kuva 8.1: Asiakkaan Odotushuone-käyttöliittymä.

#### ALEA-Projekti

Käyttöohje 1.0

Kuvassa 8.2 on pelin luojan *Odotushuone*-käyttöliittymä. Tähän käyttöliittymän tullaan *Luo peli* -käyttöliittymän *Luo peli* -painikkeesta. Pelin luojan *Odotushuone*-käyttöliittymässä pelin luoja voi poistaa pelaajia *Poista pelaaja pelistä* -painikkeen avulla ja halutessaan aloittaa pelin *Aloita peli* -painikkeen avulla, muuten pelin luojan *Odotushuone*-käyttöliittymä ei eroa asiakkaan *Odotushuone*-käyttöliittymästä. Jos pelin luoja ei halua käynnistää peliä, hän painaa *Peruuta*-painiketta. Tällöin kaikki peliin liittyneet pelaajat siirtyvät takaisin *Verkkopeli*-ikkunaan.

| )dotushuone                                             |                        | ×                                                                                             |
|---------------------------------------------------------|------------------------|-----------------------------------------------------------------------------------------------|
| Pelaajat<br>Pelaaja 1<br>Nimi: Joni Kivinen<br>Nappula: |                        | Pelin tiedot<br>Pelin nimi: WebTalarius peli<br>Pelilauta: Deter<br>Aihealue: määrittelemätön |
| Pelaaja 2<br>Nimi: Jonne Kiviläinen<br>Nappula:         | Poista pelaaja pelistä | Vaikeustaso: määrittelemätön<br>Kysymyssarjat:<br>Tajunnanviita                               |
| Pelaaja 3<br>Nimi: <ei pelaajaa=""><br/>Nappula:</ei>   | Poista pelaaja pelistä |                                                                                               |
| Aloita peli                                             | Peruuta                |                                                                                               |

Kuva 8.2: Pelin luojan Odotushuone-käyttöliittymä.

# 9 Metapalvelin

Kuvassa 9.1 on metapalvelimen käyttöliittymä. Käyttöliittymästä löytyy kolme tietoikkunaa, joista löytyy tällä hetkellä käynnissä olevat pelisessiot, kirjautuneet asiakkaat ja olemassaolevat opettajien käyttäjätilit. Oikealta löytyy kolme kenttää, joista käy ilmi avatut yhteydet, suljetut yhteydet ja lähetetyt paketit. Palvelimelta voidaan poistaa pelisessioita valitsemalla pelisessio listasta ja painamalla *Poista pelisessio* painiketta. Yläpalkista löytyy kaksi valikkoa *Metapalvelin* ja *Opettajatili*, joista *Metapalvelin*-valikko on selitetty asennusohjeessa, koska se sisältää asennukseen liittyviä valintoja. Lisäksi *Metapalvelin*-valikosta löytyy *Lukitse*-valinta, jolla palvelimen käyttöliittymä voidaan lukita siten että se saadaan avattua ainoastaan syöttämällä metapalvelimen salasana.

| 📝 Metapalvelin                            |            |                                                                                        |                                                                                   |
|-------------------------------------------|------------|----------------------------------------------------------------------------------------|-----------------------------------------------------------------------------------|
| <u>M</u> etapalvelin <u>O</u> pettajatili |            |                                                                                        |                                                                                   |
| Pelisessiot:                              | Asiakkaat: | Opettajatilit:<br>veikko52<br>siili<br>elefantti<br>aaaa<br>qwer<br>sasaas<br>opettaja | Avatut yhteydet:<br>2<br>Suljetut yhteydet:<br>1<br>Vastaanotetut paketit:<br>236 |
| Poista pelisessio                         |            |                                                                                        |                                                                                   |

Kuva 9.1: Pelin luojan *Metapalvelin*-käyttöliittymä.

| _   |             |
|-----|-------------|
| 1   | ll cina ana |
| 111 | ікіпеп      |
| J 🗸 |             |

| ALEA-Pro | iekti |
|----------|-------|
| ALLA-110 | JEKU  |

Käyttöohje 1.0

*Opettajatili*-valikosta löytyy *Luo opettajatili...* -valinta, josta aukeaa kuvan 9.2 mukainen opettajatilin luonti-ikkuna. Tili luodaan syöttämällä kenttiin tunnus ja salasana ja painamalla *Luo*-painiketta.

| 🈿 Luo opettajatil  |                                               |
|--------------------|-----------------------------------------------|
| Tunnus             |                                               |
|                    |                                               |
| Salasana           |                                               |
|                    |                                               |
| Salasana uudestaar | ۱ <u>ــــــــــــــــــــــــــــــــــــ</u> |
| I                  |                                               |
| Luo                | <u>P</u> eruuta                               |

Kuva 9.2: Pelin luojan Luo opettajatili-käyttöliittymä.

#### Julkinen

# 10 Opettajan käyttöliittymä

Kuvassa 10.1 on *Opettajan käyttöliittymä*, jossa opettaja voi tarkastella pelilokeja oppilas kohtaisesti. Tähän käyttöliittymään päästään *Talarius*-käyttöliittymän *Opettajan käyttöliittymä* -painikkeen kautta. Opettaja antaa oikean salasanan, jonka jälkeen voidaan *Lataa tulokset* -painikkeesta ladata jonkun pelatun pelin peliloki, josta löytyy kaikkien oppilaitten vastaukset. Oppilaitten vastauksia tarkastellaan oppilaittain valitsemalla tietty oppilas *Pelaajat*-listasta.

| 😿 Opettajan käyttöliittymä |         |         | IX |
|----------------------------|---------|---------|----|
| PELAAJAT                   | KYSYMYS | VASTAUS |    |
| PELAAJAT                   | KYSYMYS |         |    |
| Lataa tulokset<br>Lopeta   |         |         | •  |

Kuva 10.1: Opettajan käyttöliittymä.